Author: Mark Monciardini From the Website: www.designsbymark.com © Copyright 1998, 1999, 2000, 2000. Mark Monciardini All Rights Reserved.

## Photoshop Tips

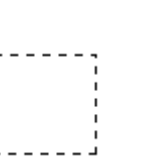

## **Basic Square Button**

Make a new Layer: **Shift-Ctrl.-N (Mac: Shift-Command-N)** Choose the Rectangular Marquee Tool. Hold down the Shift key and make a small Square.

Press "D" and then "X" on the keyboard to set the foreground to white and background to black.

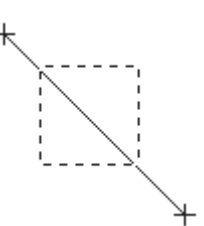

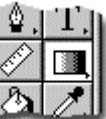

Select the Gradient Tool. Hold down the Shift key and click above the top left corner and drag a little passed the bottom right corner like shown.

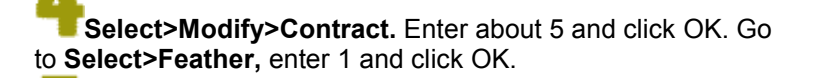

Next choose the Gradient tool and fill the as shown in Step 3, this time start from the bottom right and drag to the upper left. Now Deselect: **Ctrl-D (Mac: Command-D).** 

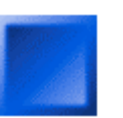

Next we will Colorize the button: Go to Image>Adjust>Hue/Saturation. Check the box where it says "Colorize". Turn the Saturation up to about 70. Now Move the top Hue Fader until you find a color you like.

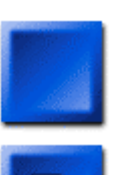

Last I added a drop shadow by going to Layer>Effects>Drop Shadow.